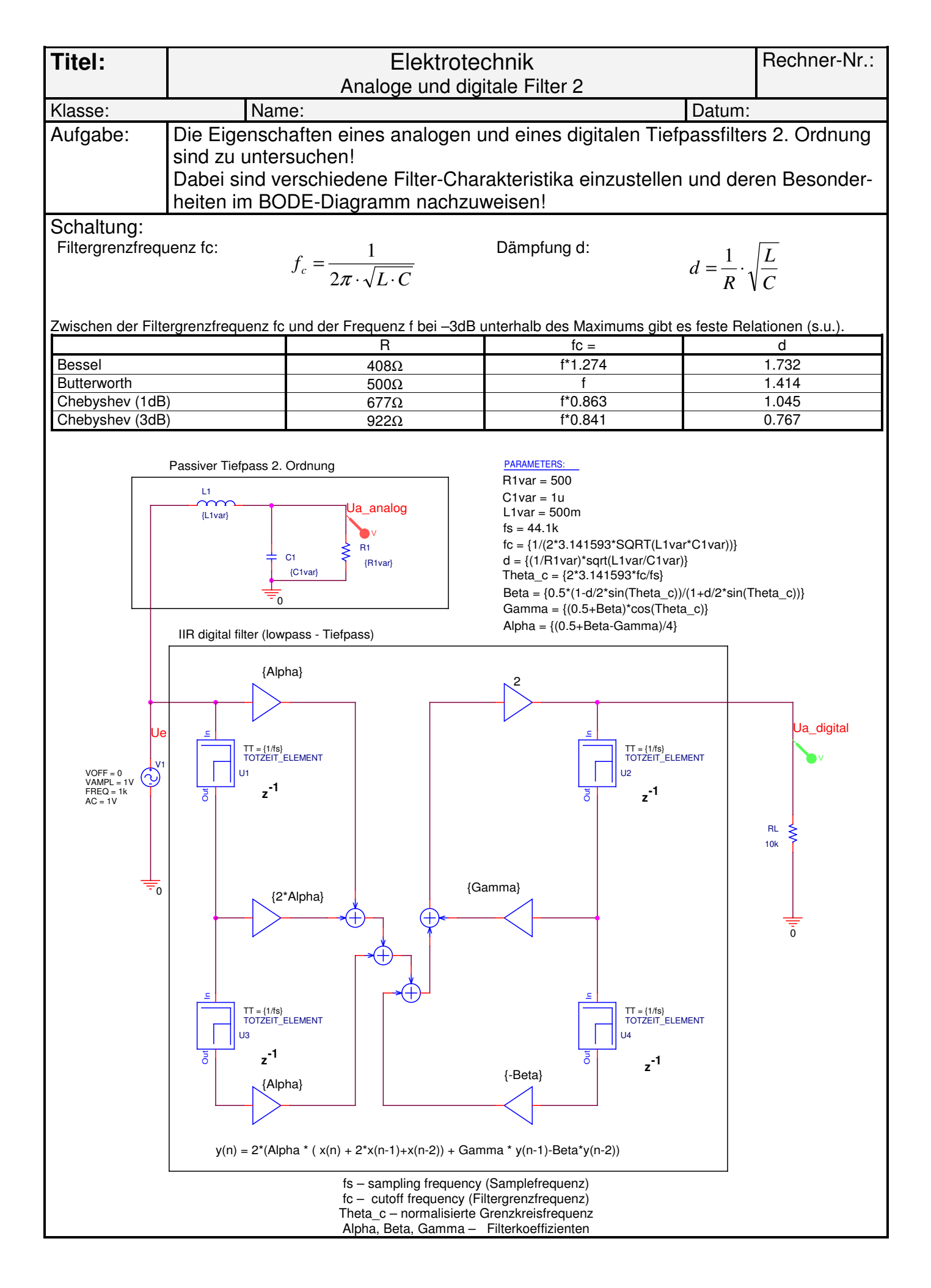

| Cimulatio                                                                                                    |                                                                                                    | Time demain                            |                         | 1 1       |                   | Doromotrio        | v Manta Carla      | TI  | Warst sees / sther |
|----------------------------------------------------------------------------------------------------|----------------------------------------------------------------------------------------------------|----------------------------------------|-------------------------|-----------|-------------------|-------------------|--------------------|-----|--------------------|
| Simulatio                                                                                                    | ons-                                                                                                    | nime domain                            | DC sweep                |           | AC sweep          | Parametric        | x Monte Cano       |     | worst case / other |
| Einstellur                                                                                                    | ngen:                                                                                                    | default                                |                         |           |                   | Nur zu Aufg. 3    | !                  |     |                    |
| Parameter:                                                                                                    |                                                                                                    |                                        |                         |           |                   | Global param.     |                    |     |                    |
| Param. na                                                                                                    | ame:                                                                                                    |                                        |                         |           | Frequency         | R1var             |                    |     |                    |
| Sweep typ                                                                                                    | be:                                                                                                    |                                        |                         |           | logarithmic       | Value list        |                    |     |                    |
| Start value:                                                                                                    |                                                                                                    |                                        |                         |           | 1Hz               | 408 500 677 922   |                    |     |                    |
| End value                                                                                                    | e:                                                                                                    |                                        |                         |           | 20kHz             |                   |                    |     |                    |
| Increment                                                                                                    | t:                                                                                                    |                                        |                         |           | 100 points        |                   |                    |     |                    |
| Bemerkungen: Das Totzeit-Flement aus der <b>Bibliothek MSR</b> " wird hier als Sample-Delav" (z <sup>-1</sup> ) verwendet                                                                                                    |                                                                                                    |                                        |                         |           |                   |                   |                    |     |                    |
| Die Bibliothek müssen Sie in den Simulationsprofilen unter "Libraries -> Browse" aufsuchen und mit<br>"Libraries -> Add to Design" in das Projekt einbinden, falls Sie diese nicht bereits mit "Libraries -> Add as<br>Global" für alle Projekte verfügbar gemacht haben.                                                                                                    |                                                                                                    |                                        |                         |           |                   |                   |                    |     |                    |
| Anweisungen und Fragen zur Vorbereitung, Durchführung und Auswertung:                                                                                                    |                                                                                                    |                                        |                         |           |                   |                   |                    |     |                    |
| <ol> <li>Stellen Sie die Spannungen an den Ausgängen des analogen und des digitalen Filters mit den o. g.<br/>Simulationseinstellungen im Frequenzbereich dar! (Name des Simulationsprofils: BODE)<br/>Gehen Sie zur Darstellung des BODE-Diagramms folgendermaßen vor:         <ul> <li>a) Ersetzen Sie für die Y-Achse "V(UA_DIGITAL)" durch "P(V(UA_DIGITAL))-P(V(Ue))" für die<br/>Darstellung der Phasenlage!</li> <li>Verfahren Sie mit "V(UA_ANALOG)" dementsprechend!</li> <li>b) Fügen Sie mit "Plot -&gt; Add Plot to Window" ein neues Diagramm hinzu und richten Sie dessen X-<br/>Achse mit "Plot -&gt; Unsychronize X-Axis" ein!</li> <li>Fügen Sie nun dort mit "Trace -&gt; Add Trace" die in dB (Dezibel) dargestellten Verhältnisse zwischen Ein-<br/>und Ausgangsspannung für das analoge und das digitale Filter hinzu ("DB(V(Ua_digital)/V(Ue))" bzw.<br/>"DB(V(Ua_analog)/V(Ue))")!</li> <li>c) Speichern Sie die graph. Darstellung mit "Window -&gt; Display Control" unter dem Namen "BODE" zur<br/>späteren Wiederverwendung ab!</li> </ul> </li> </ol> |                                                                                                    |                                        |                         |           |                   |                   |                    |     |                    |
| 2. L<br>9<br>6<br>1<br>1<br>1<br>1<br>1<br>1<br>1<br>1<br>1<br>1<br>1<br>1<br>1<br>1<br>1<br>1<br>1<br>1                                                                                                    | <ul> <li>Legen Sie ein zweites Simulationsprofil mit dem Namen "GroupDelay" an! Verwenden Sie dabei die gleichen Einstellungen wie beim 1. Simulationsprofil!</li> <li>Gehen Sie zur Darstellung des Gruppenlaufzeit (Group Delay) folgendermaßen vor:         <ul> <li>a) Ersetzen Sie für die Y-Achse "V(UA_DIGITAL)" durch "G(V(UA_DIGITAL))"!</li> <li>Verfahren Sie mit "V(UA_ANALOG)" dementsprechend!</li> <li>b) Speichern Sie die graph. Darstellung mit "Window -&gt; Display Control" unter dem Namen "GroupDelay" zur späteren Wiederverwendung ab!</li> </ul> </li> </ul>                                                                                                    |                                        |                         |           |                   |                   |                    |     |                    |
| 3. L<br>M<br>F<br>t<br><i>H</i><br>S<br>C<br>C<br>U                                                                                                    | Untersuchen Sie jetzt das Verhalten der Filter bei den verschiedenen Filter-Charakteristika (s. Tabelle)!<br>Machen Sie dabei jeweils Aussagen zu Unterschieden im Verlauf der Graphen im BODE-Diagramm und in<br>der Darstellung der Gruppenlaufzeit!<br>Führen Sie die Betrachtung zunächst für jede Filter-Charakteristik einzeln durch, indem Sie den R1-Wert<br>entsprechend einstellen, BODE-Diagramm und Gruppenlaufzeit betrachten und mit den Cursoren auswer-<br>ten!<br><i>Hinweis:</i> Umschalten zwischen den Simulationsprofilen im Projektfenster mit "Rechtsklick -> Make active".<br>Im Probefenster können Sie Ihre gespeicherten Darstellung jeweils mit "Window -> Display Control -> Restore"<br>reaktivieren.<br>Stellen Sie abschließend mit dem "Parametric Sweep" (s. o.) alle Filterkurven gleichzeitig dar (sowohl für<br>das BODE-Diagramm als auch für die Gruppenlaufzeit)!<br>Grenzen Sie die Y-Achse im oberen Teil des BODE-Diagramms mit "Plot -> Axis Settings -> X-Axis -> Y-Axis -><br>User Defined" auf Werte zwischen –20dB und 6dB ein! |                                        |                         |           |                   |                   |                    |     |                    |
| 4. U<br>E<br>b<br>c<br>f<br>t<br>U<br>iii                                                                                                    | <ul> <li>Untersuchen Sie für die Butterworth-Charakteristik das Verhalten der Filter bei verschiedenen<br/>Grenzfrequenzen!</li> <li>Berechnen Sie dazu "C1var" so, dass Grenzfrequenzen von <ul> <li>a) fc = 500Hz;</li> <li>b) fc = 2kHz und</li> <li>c) fc = 10kHz wirksam werden!</li> </ul> </li> <li>Achten Sie darauf, dass Sie jeweils auch den R1-Wert neu berechnen müssen, um die für Butterworth typische Dämpfung von 1.414 zu erhalten!</li> <li>Überprüfen Sie mit dem Cursor die Lage der Grenzfrequenzen und die Phasenlage bei der Grenzfrequenz im BODE-Diagramm!</li> <li>Untersuchen Sie auch das Verhalten bezüglich der Gruppenlaufzeit!</li> </ul>                                                                                                    |                                        |                         |           |                   |                   |                    |     |                    |
| 5. V<br>E                                                                                                    | Nelche<br>Begrün                                                                                                    | e Unterschiede in<br>Iden Sie deren Zu | verhalten<br>Istandekom | des<br>me | analogen un<br>n! | d des digitalen f | Filters fallen Ihn | nen | auf?               |

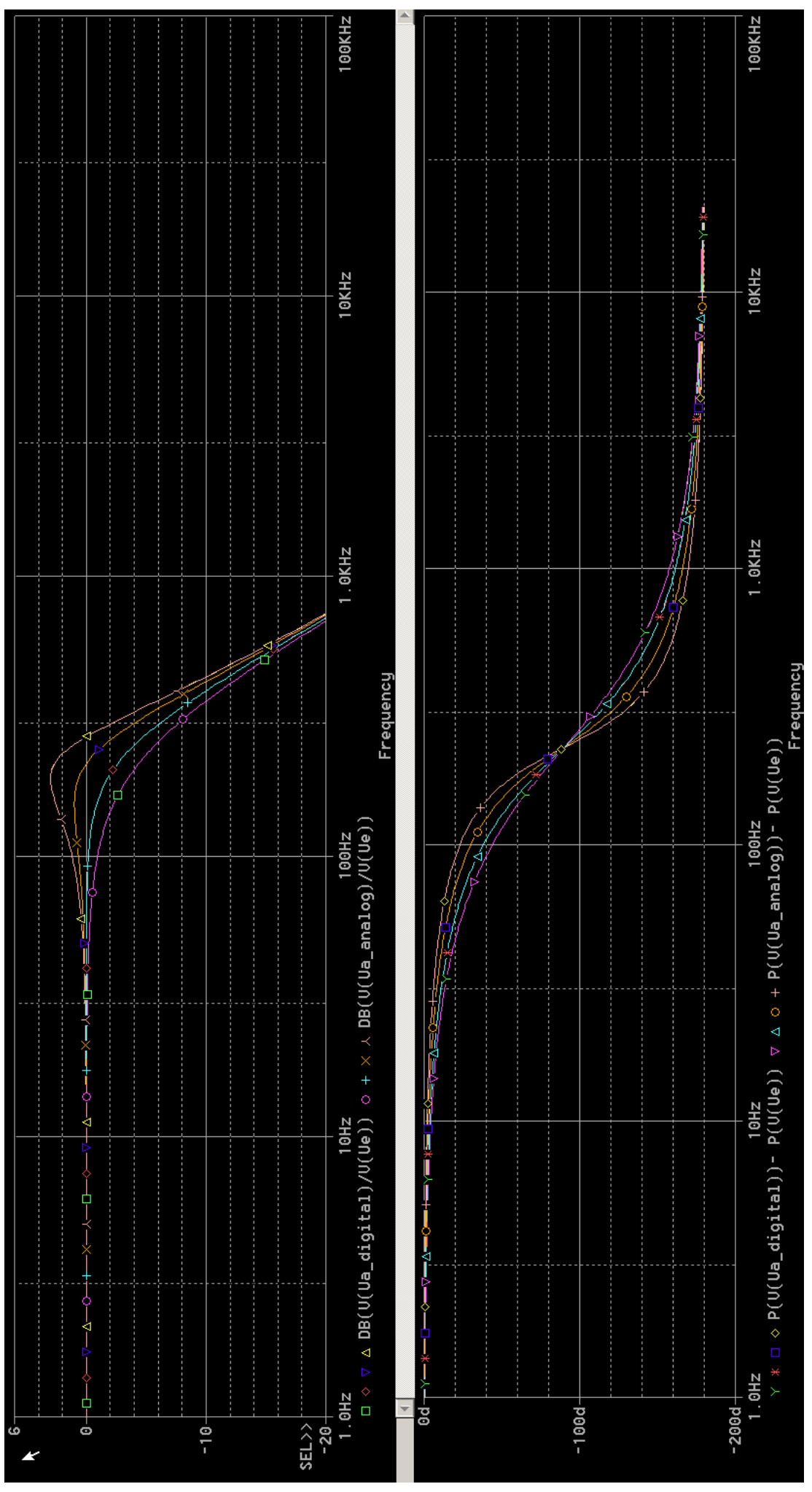

© 2007 by Ulrich Klauer; http://www.uk-music.de